## SmarterMail 16

Create Mailing List

| = 🖸 🖬 🛓 🗹         |     | ۳ 🗈    | ılı 🌣 | <b>.</b> | Ð              |  |
|-------------------|-----|--------|-------|----------|----------------|--|
| General           |     |        |       | D        | omain Settings |  |
| Accounts          | New | Delete |       |          |                |  |
| Mailing Lists     |     |        |       |          |                |  |
| Events            |     |        |       |          |                |  |
| Folder Auto-Clean |     |        |       |          |                |  |
| Shared Resources  |     |        |       |          |                |  |
| Signatures        |     |        |       |          |                |  |
| Spam Filtering    |     |        |       |          |                |  |
| Content Filtering |     |        |       |          |                |  |
| Chat Search       |     |        |       |          |                |  |

Login postmaster account > Click Domain Settings > Click Mailing Lists > Click New

| Mailing List          | ?    |
|-----------------------|------|
| List Address *<br>hq1 |      |
| Moderator<br>admin    | -    |
| Cancel                | Save |

Fill up List Address and choose Moderator

List Address - Essentially, the "List Address" for the mailing list. SmarterMail will use the name to create the actual email address that will be associated with the mailing list.

**Moderator** - The "owner" of the mailing list. This person will actively manage the mailing list, posts to the list and any replies. The moderator must be an active email user for the domain.

|                                            | Subscribers | Digest Subscribers                               | Posters | Banned Users                                             | Messages | Custom Field |
|--------------------------------------------|-------------|--------------------------------------------------|---------|----------------------------------------------------------|----------|--------------|
| Options                                    | 0           | 0                                                | 0       | 0                                                        | 23       | 0            |
| Save Cancel Del                            | lete        |                                                  | 1       |                                                          |          |              |
| Options                                    | Po          | sting                                            | Т       | hrottling                                                |          |              |
| Name*<br>hq1                               | <b>b</b> Pa | ssword                                           | @       | utgoing Messages per Hour (0 = Unlimited) *<br>500       |          |              |
| Status<br>Enabled                          | - Alic      | wed Posters<br>oderator Only                     | - E     | lessage Throttling Action<br>Delay                       | -        |              |
| Moderator<br>admin                         | • 0         | x Message Size (KB) (0 = Unlimited)              | 0       | utgoing Bandwidth MB per Hour (0 = Unlimited) $^{\circ}$ |          |              |
| Description 🖍<br>No description            | Su          | bject Prefix                                     | B       | andwidth Throttling Action<br>Delay                      |          |              |
| List Settings                              |             |                                                  |         |                                                          |          |              |
| List To Address<br>List Address            | Co          | mmands                                           |         | lessage Uptions                                          |          |              |
| List From Address<br>mailhq@kyrullanuar.my |             | Enable SUBSCRIBE command Enable LIST command     |         | Send Unsubscribe Email                                   |          |              |
| List Reply To Address<br>Do Not Set        | - Fri       | endly Unsubscribe                                |         | Enable double opt-in                                     |          |              |
| Webmail URL                                | Ma<br>st    | ling List Command Address<br>Serv@kyrullanuar.my |         | Disable list error replies                               |          |              |
|                                            |             |                                                  | D       | igest Settings                                           |          |              |
|                                            |             |                                                  |         | Enable digest mode                                       |          |              |
|                                            |             |                                                  |         |                                                          |          |              |

Details of the Option you may see link as per below. https://help.smartertools.com/SmarterMail/v16/Default.aspx?qq=%2fSmarterMail%2fv16%2fTopics%2fDomainAdmi n%2fSettings%2fMailingLists%2fNewMailingList.aspx

| Options    | Subscribers | Digest Subscribers<br>O | Posters<br>0     | Banned Users | Messages<br>23 | Custom Fields |
|------------|-------------|-------------------------|------------------|--------------|----------------|---------------|
| New Delete |             |                         |                  |              | Q Se           | arch          |
|            |             |                         | No items to show |              |                |               |
|            | Clic        | k Subscribe             | rs for add e     | email acco   | unts           |               |

| Subscriber                     | ?    |
|--------------------------------|------|
| Details                        |      |
| Email Address (one per line) * |      |
| khairul@kyrullanuar.my         |      |
| it@kyrullanuar.my              |      |
| sales@kyrullanuar.my           |      |
| admin@kyrullanuar.my           |      |
|                                |      |
|                                |      |
|                                |      |
|                                |      |
|                                |      |
|                                |      |
|                                |      |
| Cancel                         | Save |

Fill up email address (one per line)

| Options                | Subscribers<br>4 | Digest Subscribers<br>0 | Posters<br>O | Banned Users | Messages<br>23 | Custom Fields |
|------------------------|------------------|-------------------------|--------------|--------------|----------------|---------------|
| New Delete •••         |                  |                         |              |              |                | Q Search      |
| Email Address 🗠        |                  |                         | Subscribed   |              | Bounces        |               |
| admin@kyrullanuar.my   |                  |                         | Mar 15, 2018 |              | 0              |               |
| it@kyrullanuar.my      |                  |                         | Mar 16, 2018 |              | 0              |               |
| khairul@kyrullanuar.my |                  |                         | Mar 15, 2018 |              | 0              |               |
| sales@kyrullanuar.my   |                  |                         | Mar 15, 2018 |              | 0              |               |
|                        |                  |                         |              |              |                |               |

25 Rows 🔻

|                                               | ecure                                                 | mail.k                          | yrullan              | uar.my/                | (interfa            | ice/root                | #/popo                | out/em             | ail/                          |                    |                    |                                      |                             |                         |             |        |          |
|-----------------------------------------------|-------------------------------------------------------|---------------------------------|----------------------|------------------------|---------------------|-------------------------|-----------------------|--------------------|-------------------------------|--------------------|--------------------|--------------------------------------|-----------------------------|-------------------------|-------------|--------|----------|
| Send                                          | C                                                     | Cancel                          | Sa                   | ve as D                | raft                | Û                       | ••••                  |                    |                               |                    |                    |                                      |                             |                         |             |        |          |
|                                               | Γo                                                    |                                 |                      |                        |                     |                         |                       |                    |                               |                    |                    |                                      |                             |                         |             |        |          |
|                                               | hq1@                                                  | kyrulla                         | nuar.m               | у×                     |                     |                         |                       |                    |                               |                    |                    |                                      |                             |                         |             | Сс     | 0 Bec    |
| Subject                                       | a Sma                                                 | rtorma                          | il 16 - N            | Aailinali              | et                  |                         |                       |                    |                               |                    |                    |                                      |                             |                         |             |        |          |
| Tanını                                        | y Sina                                                | rterna                          | 11 10 - 1            | nannign                | SL                  |                         |                       |                    |                               |                    |                    |                                      |                             |                         |             |        |          |
| В                                             | Ι                                                     | <u>U</u>                        | <del>S</del>         | ຽ                      | C                   | A •                     | Ti▼                   | ٥                  | <b>*</b> -                    | <b>66 -</b>        |                    | _                                    | <b>A</b>                    |                         |             |        |          |
| ≣ -                                           | ļ≣                                                    | ≔                               | ¶ -                  | <b>%</b> -             | <u> </u>            |                         |                       | ø                  |                               | ⊞                  | -                  |                                      |                             |                         |             |        |          |
| Dear                                          | AII,                                                  |                                 |                      |                        |                     |                         |                       |                    |                               |                    |                    |                                      |                             |                         |             |        |          |
| Dear<br>This<br>witho<br>Than                 | All,<br>is to info<br>ut any f<br>ks                  | orm all o<br>'ail as th         | ur emple<br>e attend | oyees tha<br>ance is c | at there<br>compuls | will be a<br>sory for a | staff me<br>Il our em | eting a<br>ployee  | t <b>11:00 a</b><br>3. Please | m on M<br>e ensure | onday,<br>that you | <b>12<sup>th</sup> Ma</b><br>Jare on | rch 2018. W<br>time for the | e request a<br>meeting. | all to atte | nd the | e meetir |
| Dear<br>This<br>witho<br>Than<br>Hum<br>Khair | All,<br>is to info<br>ut any f<br>ks<br>an Reso<br>ul | orm all o<br>ail as th<br>ource | ur empl              | oyees tha<br>ance is c | at there<br>compuls | will be a<br>ory for a  | staff me<br>II our em | eting a<br>ployee: | t <b>11:00 a</b><br>s. Please | m on M<br>e ensure | onday,<br>that you | 12 <sup>th</sup> Ma<br>Jare on       | rch 2018. W<br>time for the | e request a<br>meeting. | all to atte | nd the | e meetir |
| Dear<br>This<br>witho<br>Than<br>Hum<br>Khair | All,<br>is to info<br>ut any f<br>ks<br>an Reso<br>ul | orm all o<br>iail as th         | ur empl              | oyees tha              | at there<br>compuls | will be a<br>ory for a  | staff me<br>II our em | eting a<br>ployee: | t <b>11:00 a</b><br>s. Please | m on M<br>e ensure | onday,<br>that you | 12 <sup>th</sup> Ma<br>J are on      | rch 2018. W                 | e request a             | all to atte | nd the | e meetir |

To send mailing list, login account moderator. Click new email. Send it To : "List address name that you create on Mailing List".